<u>https://tekitorisupport.go.jp/</u>(適正取引講習会 e ラーニング)
 「e ラーニングログイン」をクリック

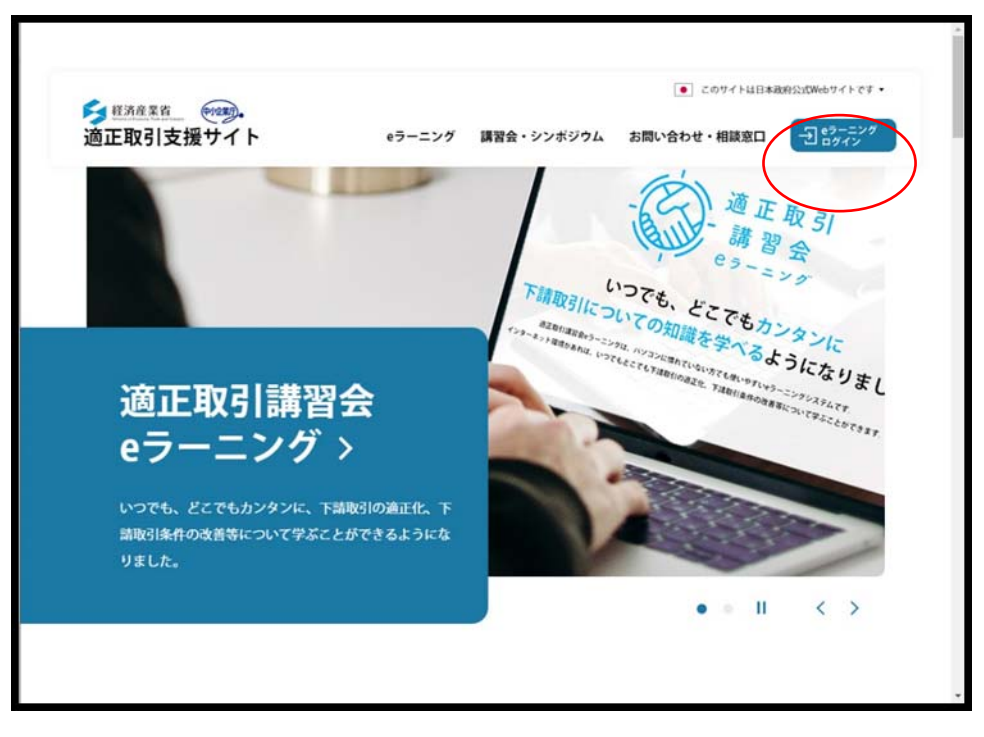

② 「はじめてのかたはこちら」をクリック

| 道正取引<br>講習会<br>e9-=>グ                                             |
|-------------------------------------------------------------------|
| <br>上一岁10                                                         |
| 1(29-1)                                                           |
| •) ログイン                                                           |
| ロロじめてのかたはこうら<br>ユーザロ/パスワードをおれてしまった方はこちら                           |
| ©2021,The Small and Medium Enterprise Agency,All Rights Reserved. |

③ 登録画面の「業種」でトラック運送業を選択

|                                                                   | -                                                                                                    |
|-------------------------------------------------------------------|----------------------------------------------------------------------------------------------------|
| メールアドレス                                                           |                                                                                                    |
| 素形材産業<br>自動車産業<br>産業帰城,航空機等                                       | *                                                                                                    |
| 結補産業<br>情報通信機器産業<br>情報サービスソフトウェア産業                                |                                                                                                    |
| 広告篇<br>建設資<br>10-29-02世話第<br>連材・住宅設備音(1-5-1-2)第10年<br>1-5-1-2第10年 | -                                                                                                    |
| 数送コンテンツ歴来(1997年)<br>金属産業<br>化学産業                                  |                                                                                                    |
| れ・批加工品産業 印刷業 アニメーション制作業 金品制造業・小売業(厚厚・油場制造業)                       |                                                                                                    |
| はの製造業・小売業(牛乳・乳製品製造業)<br>その他食料品、飲料・たばこ・摂料製造業<br>電気・ガス・熱供給・水道業      |                                                                                                    |
| 選択してください ▼                                                        |                                                                                                    |
| その他の単種                                                            |                                                                                                    |
| 属種で「その他」を選択した場合、必ず入力してください。                                       |                                                                                                    |
| 選択してください ▼                                                        |                                                                                                    |
| 会社名                                                               |                                                                                                    |
| 部署名                                                               |                                                                                                    |
|                                                                   | メールアドレス       第杉村産業       自動販業業       産業局域・航空環等       通貨業       (病初 - ビスソフトウェア産業)       広告案       建設業       「市辺ノフトウェア産業)       広告案       建設・       「ロンノフトウェア産業)       広告案       建設・       「ロンノフトウェア産業)       全国産業       レアニスーション制作業       食品製造業・小売業(ビス・気制品製造業)       食品製造業・小売業(ビス・気制品製造業)       食品製造業・小売業(ビス・気制品製造業)       なのをたきい、       運用してください       ・       金社名       即署名 |

④ ログイン後、「全てのタグ」より「燃料サーチャージ」選択すると閲覧できます。(⑤参照)

| #学習 マイページ                                                                |                        |                                                                                                    |                                                                                        |
|--------------------------------------------------------------------------|------------------------|----------------------------------------------------------------------------------------------------|----------------------------------------------------------------------------------------|
| 22050                                                                    | - ±-7-                 | -F入力                                                                                                    | Q検索                                                                                    |
| 奥形材<br>自動車<br>産業機械・航空機等<br>繊維                                            |                        |                                                                                                    | 📰 🔳 🔻 限込みなし・                                                                           |
| <ul> <li>情報通信機器</li> <li>情報サービスソフトウェア</li> <li>広告</li> <li>連段</li> </ul> | ニング<br>止法              | 適正取引講習会eラーニング<br>価格交渉サポート基礎編                                                                                    | 通正取引講習会eラーニング<br>下請代金支払遅延等防止法<br>実践編                                                   |
| 建材・住宅設備<br>トラック運送<br>放送コンテンツ製作<br>金属                                     | っため                    | 中小企業の適正取引を守るため                                                                                                  | キンライン開始合き加いた内の分開解対象                                                                    |
| 化学<br>紙・紙加工<br>印刷                                                        | <u>:法</u>              | (0%) 価格交渉サポート 基礎編                                                                                               | 0% <u>王請代金支払遅延等防止法</u><br>実践編                                                          |
| アニメーション制作<br>食品製造・小売<br>豆腐・油揚製造<br>牛乳・乳製品製造                              |                        | <ul> <li>● 価格交渉</li> <li>● 蒸磁編</li> <li>              ât 2021/09/13 ~ 2025/03/31             i      </li> </ul> | <ul> <li>◆下訓法)</li> <li>◆ 声述場</li> <li>              2021/09/13 ~ 2025/03/31</li></ul> |
|                                                                          | は-チャーリ<br>ラーニング<br>実践編 | 適正取引講習会eラーニング 下請ガイドライン トラック運送業編                                                                                 | 道正取引講習会のラーニング<br>下請ガイドライン<br>トラック運送算(個料サーチャージ)編                                        |
| オンライン講習会へ参加した方                                                           | 0.5-0.0010             | 業種別ガイドラインで学ぶ方へ                                                                                                  | 業種別ガイドラインで学ぶ方へ                                                                         |

⑤ 下請ガイドライン トラック運送業編(燃料サーチャージ編)

| 希学習 マイページ                                                      |                                         |
|----------------------------------------------------------------|-----------------------------------------|
| 燃料サーチャージ キーワード入力                                               | Q検索                                     |
|                                                                | (1) (1) (1) (1) (1) (1) (1) (1) (1) (1) |
| 適正取SI講語会をラーニング           下請ガイドライン           トラック運送緊運営サーチャージ属   |                                         |
| 業種別ガイドラインで学ぶ方へ                                                 |                                         |
| (0%) <u>下請ガイドライン トラック</u><br><u>運送業編(燃料サーチャージ</u><br><u>編)</u> |                                         |
| <ul> <li>         ・         ・         ・</li></ul>              |                                         |
|                                                                |                                         |
|                                                                |                                         |
|                                                                |                                         |